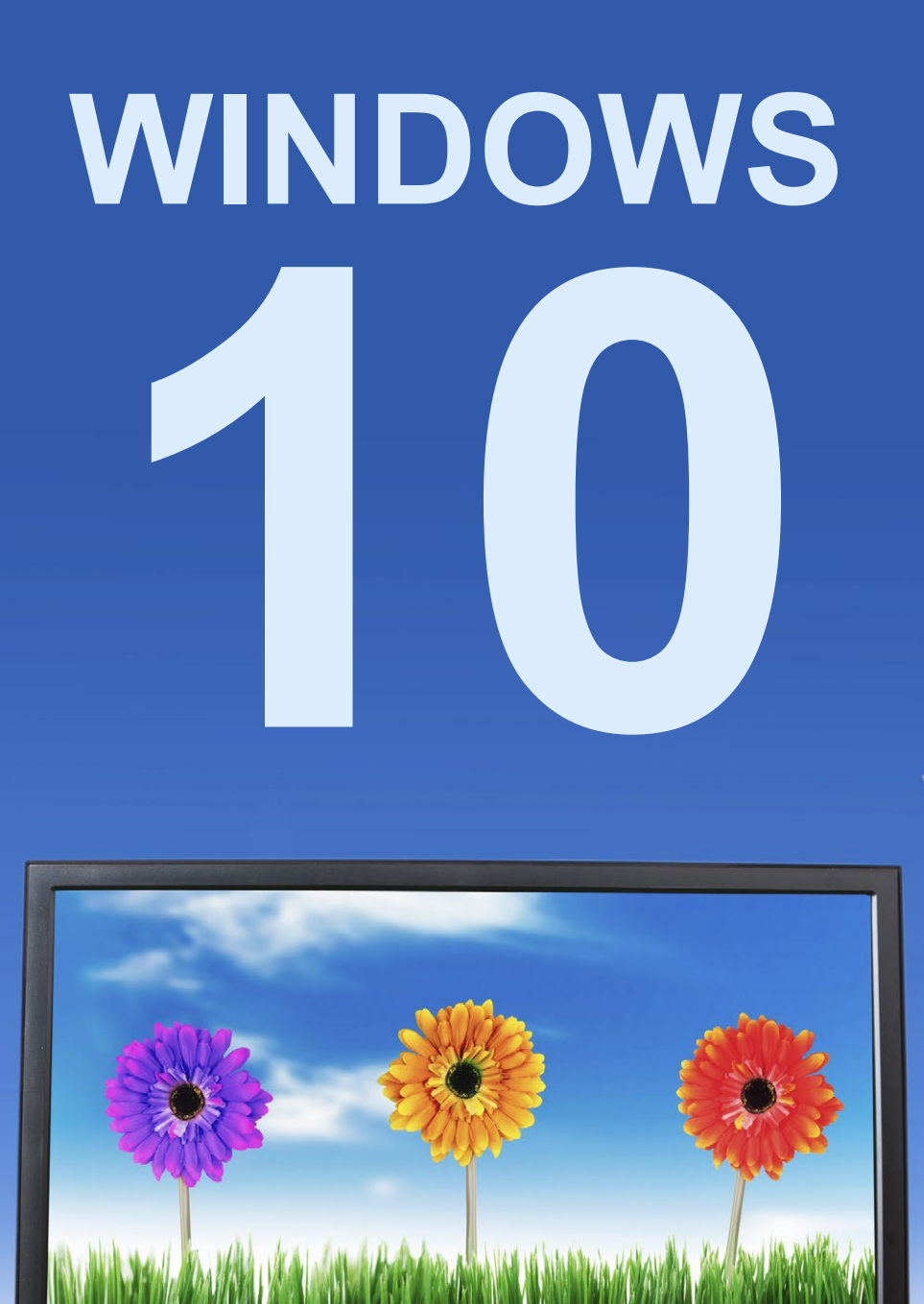

alla

## DOCCIDO

Vinner turger anger turger Vinner Vinger Vinger Vin

## Innehåll

| I INTRODUKTION                    | . 5                |
|-----------------------------------|--------------------|
| Starta och avsluta Windows 10     | 6                  |
| Starta datorn                     | 6                  |
| Stänga av datorn                  | 7                  |
| Välja kommandon                   | 8                  |
| Mushantering.                     | 8                  |
| Pekskärm                          | 8                  |
| Skrivbordet                       | 9                  |
| Aktivitetsfältet.                 | 9                  |
| Start-menyn.                      | . 10               |
|                                   | . 11               |
| нјајр                             | . 13               |
| 2 KOMMA IGÅNG MED APPAR           | 16                 |
| Öppna appar                       | . 16               |
| Visa alla appar                   | . 18               |
| Skrivbordsappar                   | . 18               |
| Stänga appar                      | . 19               |
| Söka appar                        | . 20               |
| Kommandon i appar                 | . 21               |
| Menyn                             | . 21               |
| Inställningar                     | . 21               |
| Kommandon i skrivbordsappar       | . 22               |
| Menyfliksområde                   | . 22               |
| Verktygsfält                      | . 23               |
| Menyer                            | . 23               |
| Snabbmenyer                       | . 24               |
| 3 HANTERA FÖNSTER                 | 25                 |
| Skrivbordet                       | . 25               |
| Aktivitetsfältet                  | . 26               |
| Snabblistor                       | . 27               |
| Sök                               | . 28               |
| Aktivitetsvyn                     | . 28               |
| Meddelandefältet                  | . 28               |
| Arbeta med fönster                | . 29               |
| Flytta inom fönstret              | . 30               |
| Stänga fönster                    | . 30               |
| Flytta fönster                    | . 31               |
| Andra storlek på fönster          | . 31               |
| Ordna fönster                     | . 32               |
| Fasta fonster sida vid sida       | . 32               |
| rasia ionster i nornet            | . 34<br>~~         |
|                                   | . 34<br>วา         |
| vaxia melian ionster              | . <b>ט</b> כ<br>כנ |
| Väyla via aktivitotefältot        | . 33<br>36         |
| Vaxid Via aktivitetsidilet        | סכ.<br>∠כ          |
| i ornanusgranska i neiskarrisläge | סכ .               |

| A             |                                                                                                    | 57                                                                                                 |
|---------------|----------------------------------------------------------------------------------------------------|----------------------------------------------------------------------------------------------------|
| / u           | npassa gränssnittet                                                                                                    | 37                                                                                                 |
|               | Bakgrund                                                                                                    | 37                                                                                                 |
|               | Färger                                                                                                    | 39                                                                                                 |
|               | Låsskärmen                                                                                                    | 40                                                                                                 |
| St            | art-menyn                                                                                                    | 41                                                                                                 |
|               | Andra storlek på Start-menyn                                                                                                    | 41                                                                                                 |
|               | Flytta paneler                                                                                                    | 41                                                                                                 |
|               | Ta bort paneler                                                                                                    | 42                                                                                                 |
|               | Andra storlek på paneler                                                                                                    | 42                                                                                                 |
|               | Lagga till appar/paneler                                                                                                    | 43                                                                                                 |
|               | Gruppera paneler                                                                                                    | 43                                                                                                 |
|               |                                                                                                    | 43                                                                                                 |
| 5             | SÄKER DATOR                                                                                                    | 44                                                                                                 |
| K             | ontoinställningar                                                                                                    | 45                                                                                                 |
|               | Profilbild                                                                                                    | 45                                                                                                 |
| 0             | Lösenord                                                                                                    | 46                                                                                                 |
| Å             | tgärdscenter                                                                                                    | 47                                                                                                 |
|               | Snabbåtgärder                                                                                                    | 48                                                                                                 |
| Sł            | kydd mot spionprogram och virus                                                                                                    | 49                                                                                                 |
| 6             | WEBBLÄSAREN                                                                                                    |                                                                                                    |
| Ĩ             | MICROSOFT EDGE                                                                                                    | 50                                                                                                 |
| Μ             | licrosoft Edge                                                                                                    | 50                                                                                                 |
| W             | /ebbsidor                                                                                                    | 51                                                                                                 |
|               | Webbadresser                                                                                                    | <b>—</b> 1                                                                                         |
|               |                                                                                                    | 51                                                                                                 |
|               | Visa webbsida                                                                                                    | 51<br>52                                                                                           |
|               | Visa webbsida                                                                                                    | 51<br>52<br>53                                                                                     |
|               | Visa webbsida                                                                                                    | 51<br>52<br>53<br>53                                                                               |
|               | Visa webbsida                                                                                                    | 51<br>52<br>53<br>53<br>53<br>54                                                                   |
|               | Visa webbsida                                                                                                    | 51<br>52<br>53<br>53<br>54<br>54                                                                   |
| FI            | Visa webbsida .<br>Hantera länkar.<br>Läsvyn .<br>Visa tidigare webbsida .<br>Navigera mellan webbsidor .<br>ikar                                                                                                    | 51<br>52<br>53<br>53<br>54<br>54<br>54<br>54                                                       |
| FI            | Visa webbsida .<br>Hantera länkar.<br>Läsvyn .<br>Visa tidigare webbsida .<br>Navigera mellan webbsidor .<br><b>ikar</b> .<br>Visa webbsidor på flikar .                                                                                                    | 51<br>52<br>53<br>53<br>54<br>54<br>54<br>55<br>55                                                 |
| FI            | Visa webbsida .<br>Hantera länkar.<br>Läsvyn .<br>Visa tidigare webbsida .<br>Navigera mellan webbsidor .<br><b>ikar</b><br>Visa webbsidor på flikar .<br>Stänga flikar .                                                                                                    | 51<br>52<br>53<br>53<br>54<br>54<br>54<br>55<br>55<br>56                                           |
| FI            | Visa webbsida .<br>Hantera länkar.<br>Läsvyn .<br>Visa tidigare webbsida .<br>Navigera mellan webbsidor .<br><b>ikar</b><br>Visa webbsidor på flikar .<br>Stänga flikar .<br>Öppna länk på ny flik .                                                                                                    | 51<br>52<br>53<br>53<br>54<br>54<br>54<br>55<br>55<br>56<br>56                                     |
| FI            | Visa webbsida                                                                                                    | 51<br>52<br>53<br>53<br>54<br>54<br>54<br>55<br>55<br>56<br>56<br>56<br>56<br>56                   |
| FI            | Visa webbsida .<br>Hantera länkar.<br>Läsvyn.<br>Visa tidigare webbsida .<br>Navigera mellan webbsidor .<br><b>ikar</b><br>Visa webbsidor på flikar<br>Visa webbsidor på flikar<br>Stänga flikar<br>Öppna länk på ny flik .<br>Öppna länk i nytt fönster<br><b>ubben</b><br>Lägga till webbsida i Exporiter                                                                                                    | 51<br>52<br>53<br>53<br>54<br>54<br>55<br>56<br>56<br>56<br>56<br>56<br>57                         |
| FI            | Visa webbsida .<br>Hantera länkar .<br>Läsvyn .<br>Visa tidigare webbsida .<br>Navigera mellan webbsidor .<br><b>ikar</b> .<br>Visa webbsidor på flikar .<br>Stänga flikar .<br>Öppna länk på ny flik .<br>Öppna länk i nytt fönster .<br><b>ubben</b> .<br>Lägga till webbsida i Favoriter .                                                                                                    | 51<br>52<br>53<br>53<br>54<br>54<br>55<br>56<br>56<br>56<br>56<br>56<br>57<br>57<br>58             |
| FI            | Visa webbsida .<br>Hantera länkar.<br>Läsvyn .<br>Visa tidigare webbsida .<br>Navigera mellan webbsidor .<br><b>ikar</b> .<br>Visa webbsidor på flikar .<br>Stänga flikar .<br>Öppna länk på ny flik .<br>Öppna länk i nytt fönster .<br><b>ubben</b> .<br>Lägga till webbsida i Favoriter .<br>Spara favorit i mapp .<br>Visa en favoritsida                                                                                                    | 51<br>52<br>53<br>53<br>54<br>54<br>54<br>55<br>56<br>56<br>56<br>56<br>57<br>58<br>58             |
| FI            | Visa webbsida                                                                                                    | 51<br>52<br>53<br>53<br>54<br>54<br>55<br>56<br>56<br>56<br>56<br>56<br>57<br>58<br>58<br>58<br>59 |
| FI            | Visa webbsida .<br>Hantera länkar.<br>Läsvyn .<br>Visa tidigare webbsida .<br>Navigera mellan webbsidor .<br><b>ikar</b><br>Visa webbsidor på flikar .<br>Stänga flikar .<br>Öppna länk på ny flik .<br>Öppna länk i nytt fönster .<br><b>ubben</b><br>Lägga till webbsida i Favoriter .<br>Spara favorit i mapp .<br>Visa en favoritsida.<br>Spara artikel i Läslista .<br>Läsa artikel i Läslista .                                                                                                    | 51<br>52<br>53<br>53<br>54<br>54<br>55<br>56<br>56<br>56<br>56<br>56<br>57<br>58<br>58<br>59<br>59 |
| FI            | Visa webbsida .<br>Hantera länkar.<br>Läsvyn .<br>Visa tidigare webbsida .<br>Navigera mellan webbsidor .<br><b>ikar</b> .<br>Visa webbsidor på flikar .<br>Stänga flikar .<br>Öppna länk på ny flik .<br>Öppna länk på ny flik .<br>Öppna länk på ny flik .<br>Spara favorit i mapp .<br>Visa en favorit i mapp .<br>Visa en favoritsida.<br>Spara artikel i Läslista .<br>Läsa artikel i läslistan .<br>Visa historik .                                                                                                    | 51<br>52<br>53<br>53<br>54<br>54<br>55<br>56<br>56<br>56<br>57<br>58<br>58<br>59<br>59<br>59       |
| FI            | Visa webbsida .<br>Hantera länkar.<br>Läsvyn .<br>Visa tidigare webbsida .<br>Navigera mellan webbsidor .<br><b>ikar</b> .<br>Visa webbsidor på flikar .<br>Stänga flikar .<br>Öppna länk på ny flik .<br>Öppna länk i nytt fönster .<br><b>ubben</b> .<br>Lägga till webbsida i Favoriter .<br>Spara favorit i mapp .<br>Visa en favoritsida .<br>Spara artikel i Läslista .<br>Läsa artikel i läslistan .<br>Visa historik .<br><b>bka information</b> .                                                                                                    | 51<br>52<br>53<br>53<br>54<br>54<br>55<br>56<br>56<br>57<br>57<br>58<br>59<br>59<br>60             |
| FI<br>H       | Visa webbsida .<br>Hantera länkar.<br>Läsvyn .<br>Visa tidigare webbsida .<br>Navigera mellan webbsidor .<br><b>ikar</b> .<br>Visa webbsidor på flikar .<br>Stänga flikar .<br>Öppna länk på ny flik .<br>Öppna länk på ny flik .<br>Öppna länk i nytt fönster .<br><b>ubben</b> .<br>Lägga till webbsida i Favoriter .<br>Spara favorit i mapp .<br>Visa en favoritsida.<br>Spara artikel i Läslista .<br>Läsa artikel i läslista .<br>Visa historik .<br>Soka information .<br>Söka via Microsoft Edge .                                                          | 51<br>52<br>53<br>53<br>54<br>55<br>56<br>56<br>57<br>57<br>58<br>59<br>59<br>60<br>60             |
| FI<br>H<br>Sċ | Visa webbsida .<br>Hantera länkar.<br>Läsvyn .<br>Visa tidigare webbsida .<br>Navigera mellan webbsidor .<br><b>ikar</b> .<br>Visa webbsidor på flikar .<br>Stänga flikar .<br>Öppna länk på ny flik .<br>Öppna länk på ny flik .<br>Öppna länk i nytt fönster .<br><b>ubben</b> .<br>Lägga till webbsida i Favoriter .<br>Spara favorit i mapp .<br>Visa en favorit i mapp .<br>Visa en favorit i daslista .<br>Spara artikel i Läslista .<br>Läsa artikel i läslista .<br>Visa historik .<br>Soka information .<br>Söka via Microsoft Edge .<br>Söka med Google . | 51<br>52<br>53<br>54<br>54<br>55<br>56<br>56<br>57<br>57<br>58<br>59<br>59<br>59<br>60<br>61       |

| 7 E-POST                        | 63          |
|---------------------------------|-------------|
| Microsoft-konto                 | . 63        |
| Lägga till konto                | . 64        |
| F-post                          | 65          |
| Skapa e-postmeddelanden         | 66          |
| Skapa e postmeddelande          | . 00        |
| Svara och vidarabafordra o post | . 00        |
| Ta hart a past                  | . 07        |
|                                 | . 0/        |
|                                 | . 00        |
| Blioga filer i e-post           | . 68        |
|                                 | . 67        |
|                                 | . 70        |
| E-post på webben                | . /1        |
|                                 | 72          |
| 6 HANTERA MAFTAR OCH FILER      | 72          |
|                                 | . 72        |
|                                 | . /3        |
| Mappfönstret                    | . /5        |
| Navigera mellan platser         | . 76        |
| Vyer                            | . 77        |
| Hantera mappar och filer        | . 78        |
| Sortera objekt                  | . 78        |
| Markera objekt                  | . 79        |
| Skapa mappar                    | . 80        |
| Byta namn på objekt             | . 80        |
| Kopiera och flytta objekt       | . 81        |
| Ta bort och återställa objekt   | . 82        |
| Snabbåtkomst                    | . 83        |
| Flytthara lagringsmedia         | 84          |
| Kopiera till flyttbara enheter  | 85          |
| Säker borttagning               | 85          |
|                                 | . 00        |
| 9 FOTON                         | 86          |
| Spara bilder                    | . 86        |
| Visa foton                      | 87          |
| Välia källor                    | 87          |
|                                 | . 07        |
| Visa mannar                     | . 00<br>89  |
| Bildspel                        | . 07        |
| Importara foton                 | 90          |
| Skrive ut bilder                |             |
|                                 | . 71        |
| IO HANTERA PROGRAM              | 93          |
| Arbeta i skrivbordsprogram      | . 93        |
| Skapa filer                     | . 93        |
| Spara filer                     | . 94        |
| Stänga filer                    | . 94        |
| Öppna och redigera filer        | . 21        |
| Skriva ut filer                 | . ,5        |
| Installera appar                | . 70<br>07  |
| Installera från Store           | . <b>7/</b> |
| Installer a Ir dri Store        | . 7/        |
|                                 | . 98        |
| Avinstallera en app             | 100         |

| II UNEDRIVE<br>Konfigurera OneDrive                                                       | . 101                           |
|-------------------------------------------------------------------------------------------|---------------------------------|
| Hantera filer på OneDrive                                                                 | 10                              |
|                                                                                           | 102                             |
| Kopiera filer till OneDrive                                                               | 10                              |
|                                                                                           | 104                             |
|                                                                                           |                                 |
|                                                                                           | . 105                           |
|                                                                                           | 10:                             |
| Programfonstret.                                                                          | 106                             |
|                                                                                           | 10/                             |
|                                                                                           | 10,                             |
| Spara filer                                                                               | 10.                             |
| Stänga filer                                                                              | 108                             |
| Skapa och namnge filer                                                                    | 108                             |
| 13 WORD ONLINE                                                                            | . 109                           |
| Skriva text                                                                               | 109                             |
| Stavningskontroll                                                                         | (                               |
| Läsvy                                                                                     | (                               |
| Redigera text                                                                             |                                 |
| Markera text                                                                              |                                 |
| Flytta och kopiera text                                                                   |                                 |
| Ångra                                                                                     |                                 |
| Formatera text                                                                            | 112                             |
| Tecken- och styckeformat                                                                  |                                 |
| Formatmallar                                                                              | 4                               |
| Infoga bilder                                                                             | !!                              |
| I4 POWERPOINT ONLINE                                                                      | . 117                           |
| Skriva och redigera text                                                                  | 117                             |
| Skriva text                                                                               | 117                             |
| Redigera text                                                                             | 8                               |
| Kopiera text                                                                              |                                 |
| Presentationsbilder                                                                       | 118                             |
| Bläddra mellan bilder                                                                     | 8                               |
| Infoga bilder                                                                             |                                 |
| Kopiera och flytta bilder                                                                 |                                 |
| Ta bort bilder                                                                            |                                 |
| Format                                                                                    | 120                             |
| Teman                                                                                     | 120                             |
|                                                                                           | 12                              |
| Tecken- och styckeformat                                                                  |                                 |
| Tecken- och styckeformat                                                                  | 122                             |
| Tecken- och styckeformat<br>Objekt<br>Infoga bilder.                                      | 122<br>122                      |
| Tecken- och styckeformat<br>Objekt<br>Infoga bilder<br>Formatera bilder                   | 122<br>122<br>123               |
| Tecken- och styckeformat<br>Objekt<br>Infoga bilder<br>Formatera bilder<br>Läsvyn         | 12<br>12<br>12<br>12            |
| Tecken- och styckeformat   Objekt   Infoga bilder.   Formatera bilder   Läsvyn   Bildspel | 122<br>122<br>122<br>123<br>124 |

## **3** Hantera fönster

| Skrivbordet        |   |
|--------------------|---|
| Aktivitetsfältet   | • |
| Arbeta med fönster | ) |

I Windows 10 visas skrivbordet när du har loggat in på datorn. När du arbetar i Windows arbetar du i olika typer av fönster. När du startar en app eller ett skrivbordsprogram visas det i ett programfönster. Via skrivbordet kan du även hantera mappar och filer vilka visas i ett mappfönster.

## SKRIVBORDET

Hur det ser ut på skrivbordet beror på vilka inställningar som är gjorda. Högst upp till vänster visas till exempel Papperskorgen. Alla appar, program och mappar som du öppnar visas på skrivbordet, vilket innebär att skrivbordet ofta är helt eller delvis dolt.

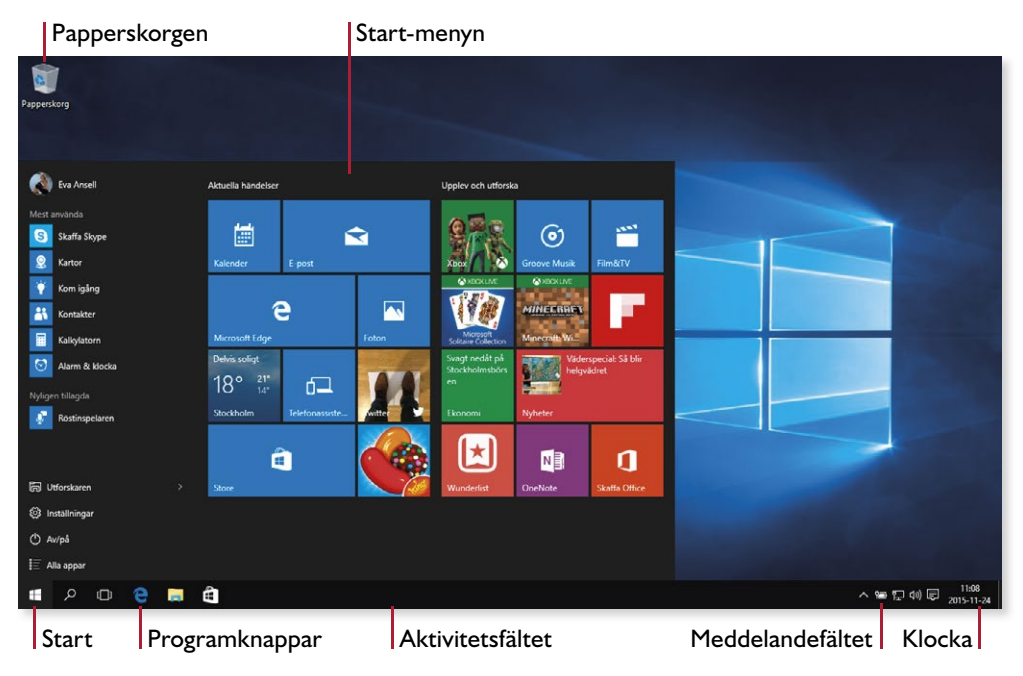

#### Start-menyn

På Start-menyn hittar du alla appar och program samt kommer åt olika inställningar. Klicka på knappen **Start** längst ner till vänster på skärmen för att öppna **Start**-menyn.

För att öppna en app klickar du bara på dess namn eller panel på **Start**-menyn.

## AKTIVITETSFÄLTET

Längst ner på skrivbordet finns en list som kallas för aktivitetsfältet. Med hjälp av den kan du starta program, växla mellan program och se vilka program som är igång samt vilket som är aktivt. Alla appar, program, fönster eller mappar som är öppna visas i aktivitetsfältet.

Till vänster i aktivitetsfältet finns knappen Start och några olika programknappar, till exempel finns en knapp för Utforskaren. Genom att klicka på den startar du Utforskaren där du hanterar filer och mappar. Till höger i aktivitetsfältet finns meddelandefältet och klockan.

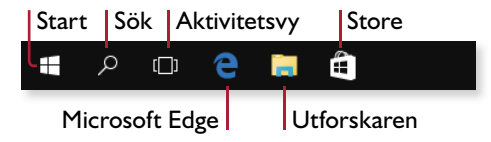

### Programknappar

För att starta ett program klickar du på dess programknapp i aktivitetsfältet. Om programmet redan är startat klickar du på samma knapp för att visa fönstret. I vissa skrivbordsprogram kan du öppna ytterligare ett fönster genom att hålla ner **Skift**-tangenten och klicka på knappen.

En färgad linje visas under knappen för en app eller ett program som är startat. Är programmet dessutom aktivt visas knappen med en ljusare färg.

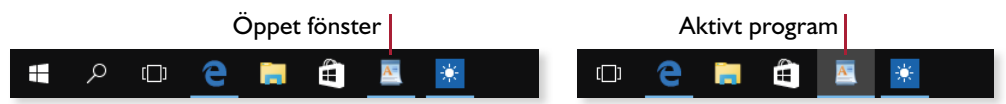

Finns det flera fönster öppna för samma program visas detta på knappen. I den övre bilden till höger finns det ett fönster öppet i Utforskaren. Finns det två eller fler öppna fönster ser knappen ut som på de två nedre bilderna.

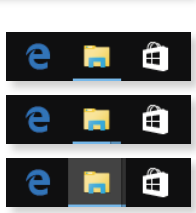

#### Fästa program

Har du startat ett program kan du enkelt fästa det i aktivitetsfältet för att lätt kunna starta det nästa gång du vill använda det.

Högerklicka på programknappen och välj **Fäst i Aktivitetsfältet**.

När du avslutar programmet finns knappen kvar i aktivitetsfältet.

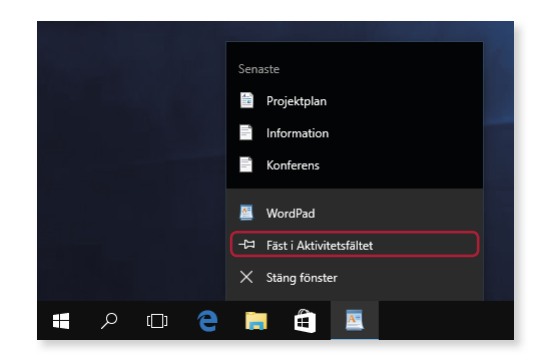

Tryck på knappen och håll ett par sekunder för att visa menyn. Du kan även peka och svepa upp från en knapp för att visa listan.

### Snabblistor

Många av knapparna i aktivitetsfältet innehåller så kallade snabblistor. Med hjälp av dessa kan du starta programmet och direkt öppna ett objekt som du nyligen har använt, eller som du använder ofta. På samma sätt som du kan fästa program i aktivitetsfältet kan du fästa objekt i snabblistorna.

- I För att öppna ett tidigare öppnat objekt, eller något av de fästa favoritobjekten, högerklickar du på programknappen i aktivitetsfältet. Du kan även peka på knappen och dra den mot skrivbordet för att visa samma lista.
- 2 Klicka på önskat objekt på snabblistan. Under **Fäst** visas de objekt som du har fäst i listan.

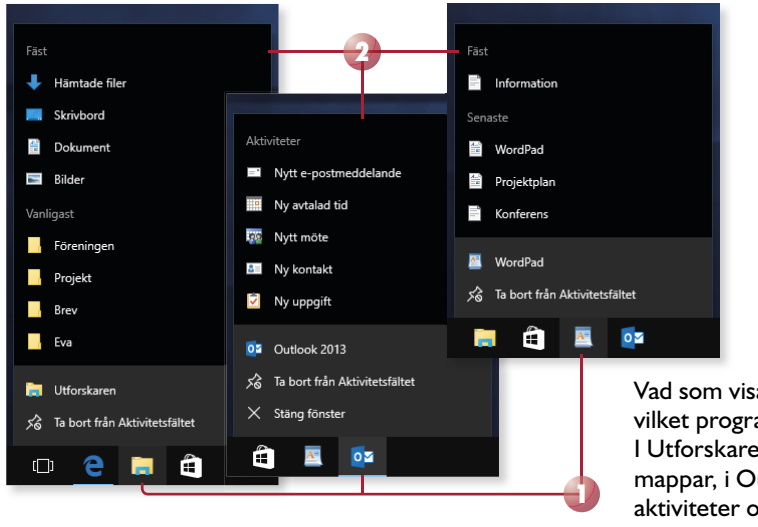

Vad som visas i listan beror på vilket program den är kopplad till. I Utforskaren visas ofta använda mappar, i Outlook visas vanliga aktiviteter och i WordPad visas de senaste dokumenten.

### Sök

Direkt till höger om knappen Start i aktivitetsfältet finns knappen **Sök** som gör det lätt att söka i Windows 10.

Klicka på knappen **Sök** och skriv det du söker efter. Bland sökresultaten visas appar, filer samt information på webben. Klicka på önskat sökresultat för att öppna appen/filen eller söka vidare i webbläsaren.

### Aktivitetsvyn

Till höger om knappen Start i aktivitetsfältet finns även knappen **Aktivitetsvy** som du använder för att visa öppna appar och snabbt växla mellan dem.

### Meddelandefältet

Nätverk

^ ☜ 및 心 투

Ström

Volym

Datum och tid Visa dolda ikoner

Längst till höger i aktivitetsfältet finns meddelandefältet och klockan. Meddelandefältet innehåller ikoner som visar statusen för vissa program och inställningar. Till höger i fältet visas en ikon för **Åtgärdscenter**, klockan och aktuellt datum.

Visa skrivbordet

För att visa övriga meddelandeikoner klickar du på Visa dolda ikoner. De dolda ikonerna visas då i ett eget fönster ovanför meddelandefältet, för att välja någon av dem klickar du bara på den.

Åtgärdscenter

11:52

2015-09-01

I Åtgärdscenter visas viktiga meddelanden och flera snabbåtgärder. Läs mer i avsnittet Åtgärdscenter på sidan 47.

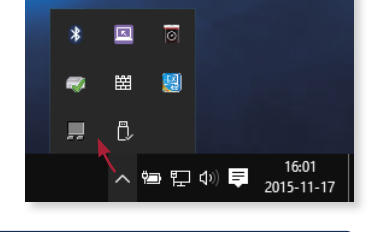

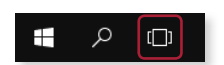

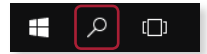

## 13 Word Online

| Skriva text   | Formatera text |
|---------------|----------------|
| Redigera text | Bilder         |

Word är ett ordbehandlingsprogram där du kan skapa olika typer av dokument som brev, rapporter, tabeller, böcker med mera. För att skapa mer tilltalande dokument kan du formatera texterna och infoga bilder i dem.

## **SKRIVA TEXT**

När du skapar ett nytt tomt dokument i Word Online visas det i redigeringsvyn och du ser bara en tom vit yta som är ditt dokument. Det svarta blinkande strecket, insättningspunkten, styr var den text som du skriver hamnar. Dokumentet sparas automatiskt under tiden du arbetar med det.

När du skriver text behöver du inte fundera på när du ska börja på ny rad. Programmet byter rad automatiskt när det behövs och lägger till nya sidor vid behov.

Skriver du rubriker eller vill skapa nya stycken, trycker du på **Retur**. Insättningspunkten flyttas till nästa rad och du kan skriva text i ett nytt stycke. Tänk på att bara trycka på **Retur** när du vill skapa nya stycken. Infogar du radbrytningar med **Retur**-tangenten är det svårare att redigera texten i efterhand och få den snygg.

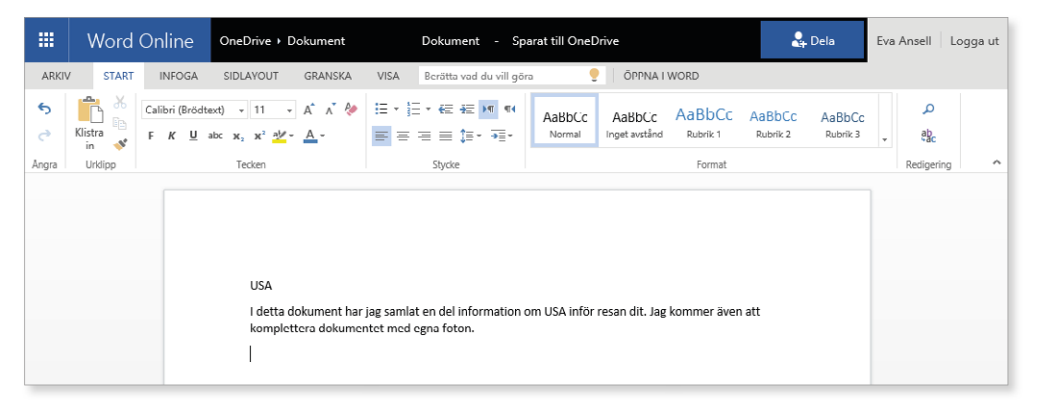

Upptäcker du att du precis har skrivit fel kan du trycka på **Backsteg** för att radera tecknet till vänster om insättningspunkten. Du kan flytta insättningspunkten i dokumentet med hjälp av piltangenterna eller genom att klicka med musen i texten. Vill du radera tecknet till höger kan du trycka på **Delete**. Skriver du mer text infogas den vid insättningspunkten och efterföljande text flyttas framåt.

### Stavningskontroll

När du skriver text kommer den automatiska stavningskontrollen att kontrollera om

orden är rättstavade. De ord som inte finns i ordlistan, visas med en röd vågig understrykning. Om du högerklickar på ett markerat ord visas en meny där du får förslag på hur ordet kan stavas. Välj önskat ord för att ersätta det felstavade ordet.

Du kan även låta programmet leta rätt på de felstavade orden åt dig. Visa fliken Granska och klicka på Stavningskontroll. Det första felaktiga ordet markeras och menyn med förslag visas. Klicka på det rättstavade ordet. Fortsätt att klicka på Stavningskontroll och rätta orden tills du får ett meddelande om att stavningskontrollen är klar.

### Autokorrigering

Det finns även en inbyggd autokorrigering i Word som känner av vissa stavfel och omedelbart rättar dem. Skriver du till exempel ohc ändras det till och, och skriver du altid rättas det till alltid.

komplettera dokumentet med egna foton.

Skriver du en webbadress formateras den automatiskt som en hyperlänk som går att klicka på.

Vill du återställa en ändring som Word har gjort automatiskt kan du ångra den, genom att trycka på Ctrl+Z eller klicka på Ångra på fliken Start.

### Läsvy

För att se hur dokumentet kommer att se ut vid en utskrift visar du fliken Visa och klickar på Läsvy i gruppen Dokumentvyer.

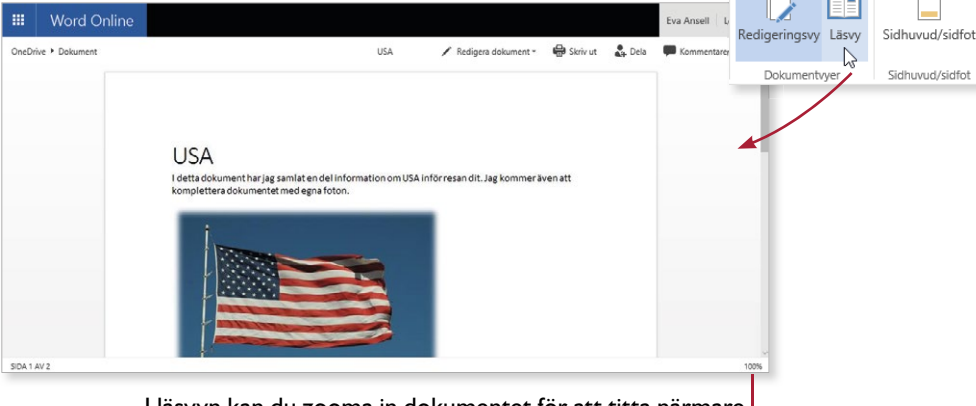

I läsvyn kan du zooma in dokumentet för att titta närmare på det, eller zooma ut det för att få en bättre överblick.

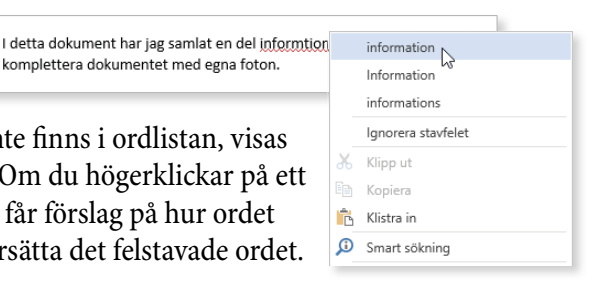

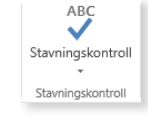

6

Ångra

Mer information hittar du på www.usafakta.se.

### **REDIGERA TEXT**

I ett ordbehandlingsprogram är det lätt att redigera texten i efterhand. Du kan lägga till och ta bort text, men även flytta och kopiera texter.

### Markera text

När du redigerar ett dokument måste du först tala om vilken del av texten som ska förändras. Detta gör du genom att markera den text som du vill påverka.

Det vanligaste sättet att markera text är att dra med musen. Placera muspekaren där du vill påbörja markeringen, håll ner vänster musknapp och dra sedan över den text som ska markeras. När texten är markerad släpper du musknappen.

I detta dokument har jag samlat en del information om USA inför resan dit.

I vissa fall kan det vara enklare att markera med hjälp av tangenterna. Placera först insättningspunkten där markeringen ska börja, håll sedan ner **Skift** och tryck samtidigt på någon av piltangenterna för att utöka markeringen ett steg åt önskat håll.

### Avmarkera text

Det är viktigt att veta att allt som är markerat kommer att påverkas av din nästa tangenttryckning. Glöm därför inte att avmarkera markerad text innan du arbetar vidare. Det gör du genom att klicka någonstans i dokumentet.

### Flytta och kopiera text

Ibland kanske du upptäcker att ett textstycke har hamnat fel och vill flytta det, eller också kanske du har en text som du vill kopiera till en annan plats. Med hjälp av funktionen Urklipp kan du flytta och kopiera texter både inom dokumentet och från andra platser, som exempelvis ett annat dokument eller en webbsida.

- I Markera den text som du vill flytta eller kopiera.
- 2 Visa fliken **Start** och klicka på **Klipp ut** för att flytta texten eller på **Kopiera** för att kopiera texten.
- 3 Placera insättningspunkten där du vill infoga texten.
- 4 Klicka på Klistra in i gruppen Urklipp.

Första gången du använder Urklipp kan du få en fråga om du tillåter att webbsidan använder funktionen. Om webbläsaren inte tillåter det kan du använda kortkommandon, se rutan på nästa sida.

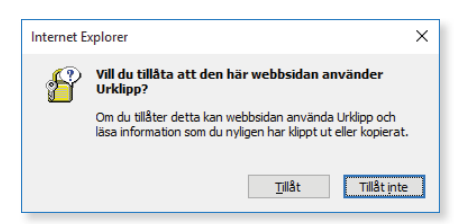

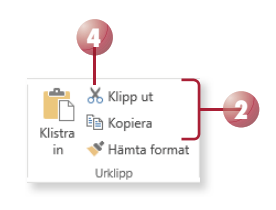

# WINDOWS 10 för alla

Det här är en bok för dig som vill komma igång med Windows 10!

Steg för steg får du lära dig hantera både skrivbordet och Start-menyn med dess lättanvända appar. Vi visar hur du kan anpassa Windows och vad du ska tänka på vad gäller säkerheten på datorn. Du får sedan lära dig vad som behövs för att kunna surfa på internet och hur du gör för att söka efter information på webben. I boken går vi även igenom hur du skickar e-post, hanterar mappar och filer samt hur du sparar och tittar på bilder i datorn.

I Windows 10 är det lätt att hantera filer på OneDrive som är en webbbaserad lagringstjänst. Via OneDrive har du även tillgång till Office Online. I boken kommer du att få lära dig att hantera filer på OneDrive och att skapa dokument i Word samt presentationer i PowerPoint. Det enda som krävs för att använda OneDrive och Office Online är ett Microsoft-konto, vilket är helt gratis.

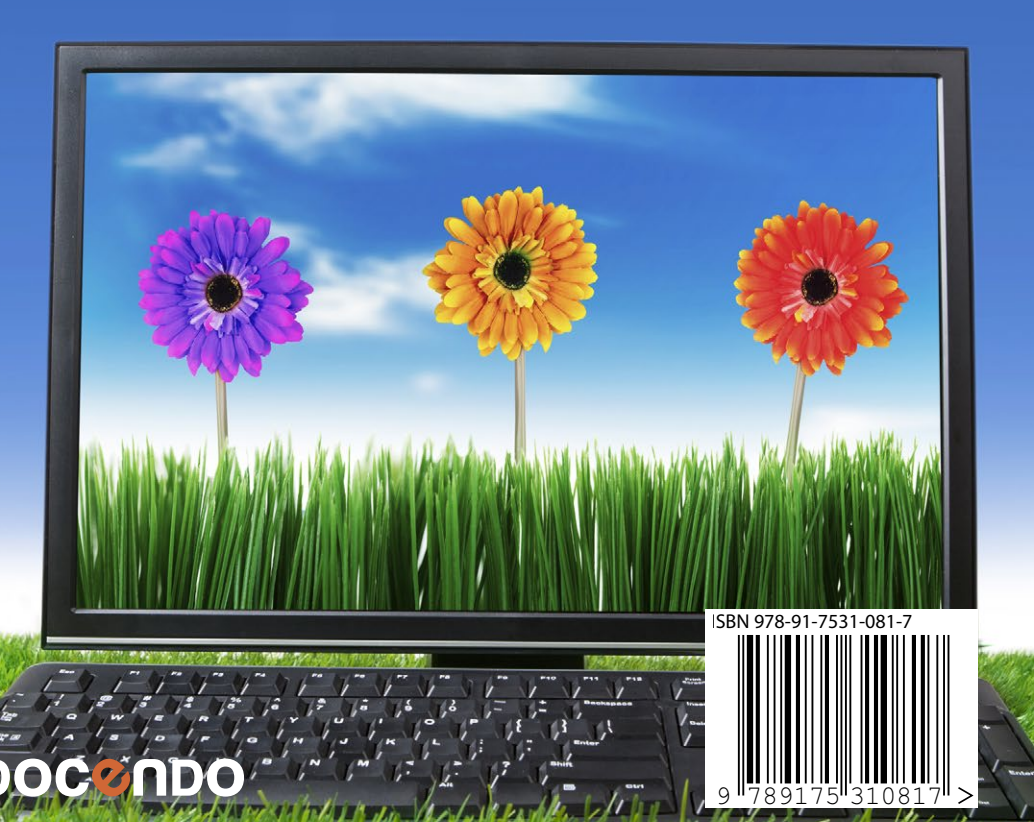